# SUPPORT DOCUMENT

Inventory Extended Descriptions

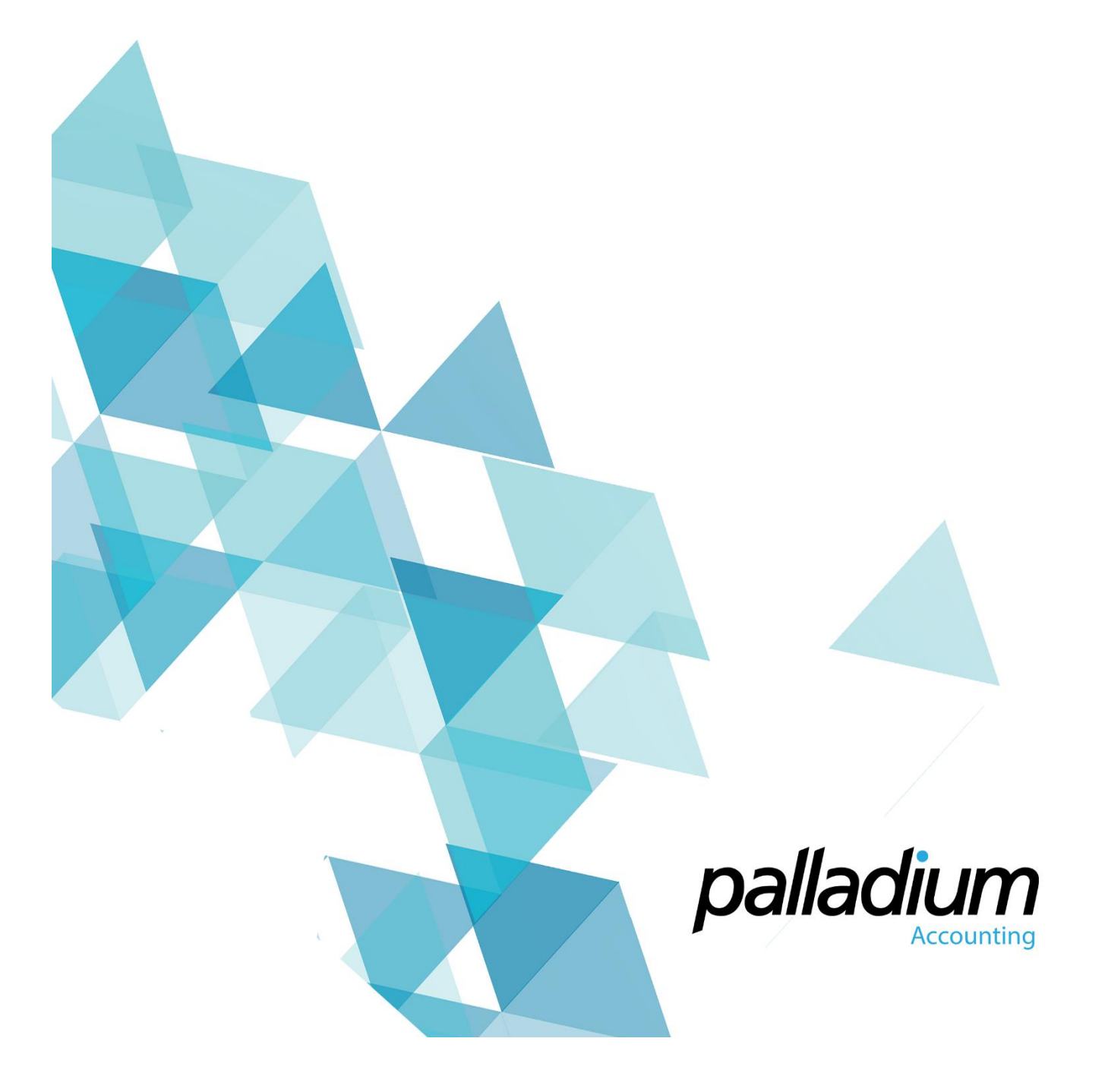

# Inventory Extended Descriptions

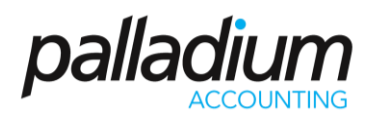

#### Contents

| Overview                          | 3 |
|-----------------------------------|---|
| Create the Extended Description   | 3 |
| Editing the Extended Descriptions | 4 |

### Inventory Extended Descriptions

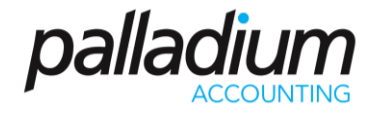

#### Overview

Palladium now has the ability to create extended descriptions of up to 4000 characters, (such as warranty information or disclaimers) with the ability to amend these on the fly at time of processing. In addition the feature could be used for shipping or packing instructions by electing to print this exclusively on the Sales Order documents for example.

### Create the Extended Description

To edit the extended description you need to add this on the inventory Masterfile, on the Ext Description tab. Once completed you will define the respective documents where this description should appear.

|                                                                                                    |              |                             |               |         |       |         |     | Inventory     | ltem            |                 |          |            |            |       |          | × |
|----------------------------------------------------------------------------------------------------|--------------|-----------------------------|---------------|---------|-------|---------|-----|---------------|-----------------|-----------------|----------|------------|------------|-------|----------|---|
|                                                                                                    | Number Mask: | : Item Numbering Convention |               |         |       |         |     |               |                 |                 |          |            |            |       |          |   |
|                                                                                                    | Number:      | Bicycle                     |               |         |       |         |     | Barcode 1: 98 |                 | 🖾 Labels        |          |            |            |       |          |   |
|                                                                                                    | Description: | 29" Trek Bicyc              | le            |         |       |         |     |               | Barcode 2:      |                 | 🖾 Labels |            |            |       |          |   |
| Item Su                                                                                                    | mmary Vendor | s Pricing                   | Related Items | Reorder | Taxes | History | BOM | Files         | Optional Fields | Ext Description | Notes    | Statistics | Targets Tr | rends | Activity |   |
| Item summary vendors Pricing Related rems Recorder askes rendors Activity   Warranty 12 months from date of purchase Extended warranty can be purchased on request Display on Sales Documents Sales Invoices Sales Orders Sales Orders Sales Orders Sales Orders Freehand Quotes   W Bicycle recommends that all users wear the standard safety equipment including a helmet and gloves Isplay on Purchase Documents Display on Purchase Documents Display on Purchase Documents   Purchase Invoices / Returns Purchase Orders Requisitions & Quotations Purchase Orders |              |                             |               |         |       |         |     |               |                 |                 |          |            |            |       |          |   |

## Inventory Extended Descriptions

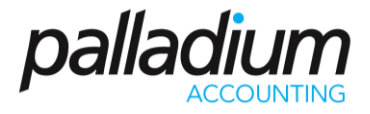

### Editing the Extended Descriptions

You have the ability to edit the extended descriptions by clicking on the description field in the respective sales document as seen below.

|                                                                            |                                                       |                                                |                                                                                            |                |              | Sale               | es Invoice                                                   |                 | -   |       |
|----------------------------------------------------------------------------|-------------------------------------------------------|------------------------------------------------|--------------------------------------------------------------------------------------------|----------------|--------------|--------------------|--------------------------------------------------------------|-----------------|-----|-------|
| ile <u>E</u> dit<br>New 醋 O<br>avment: On                                  | View <u>N</u> avigate <u>S</u><br>Open (              | ales <u>R</u> eport<br>djust 📺 Cred            | it 📩 Convert 😰                                                                             | 📄 🖻 🖧 🗆        | Centers      | , Proje            | ect ]] Attach Files   ≩⊒ Lines   🚔 Related Item 💰 Record   🚍 | Print           | • 1 | 🏼 🍇 🛛 |
| Syntener On                                                                | Account                                               | Ship Te                                        | D:                                                                                         |                | SA           | LES                | INVOICE                                                      |                 |     |       |
| TEST NEW 60                                                                |                                                       | 670 << De                                      | << Default >> V                                                                            |                |              |                    | 0042                                                         |                 |     |       |
| Test new num<br>South Africa<br>Document<br>Number<br>08A15877A<br>Bicycle | ittems Doc<br>Location De<br>DEFAULT 24<br>DEFAULT 29 | ument Option<br>escription<br>Hov Fridge Free: | Test new number<br>South Africa<br>Options Document Notes<br>Ion<br>Jge Freezer<br>Bicycle |                |              | M<br>Eb<br>M<br>an | th 2015<br>th 2015<br>pice v<br>m Viev<br>trial / Lot        | 115 Transformer |     |       |
|                                                                            | EFAULT - Available: -428                              | 3.02 Sales Ord                                 | er: 23.00 On Hand: -4                                                                      | 05.02 Purchase | Order: 31.00 |                    | OK Cance                                                     | 1               |     | 2.2   |
|                                                                            |                                                       |                                                |                                                                                            |                |              |                    | Total Margin %: 😴 -519.00 Subtotal:                          | 0.00            |     |       |
| Department:                                                                | - None -                                              | ~                                              | Status:                                                                                    | AWAIT          |              | ~                  | Discount %: 🔽                                                | 0.00            |     |       |
|                                                                            | 30 Dave From Invoice                                  | ~                                              | Sales Person:                                                                              | John Simon     |              | ~                  | Tax:                                                         |                 | ÷   | 31    |
| erms:                                                                      | 50 Days from monce                                    |                                                |                                                                                            |                |              |                    |                                                              |                 |     |       |